# 宁波市专家服务小程序使用操作流程 (扫码功能)

注册账号:手机应用商城搜索"浙里办"下载浙里办 APP,注册认 证完成个人账号,注册手机号需要与专家服务系统登记手机号一致, 宁波人社 APP 已经逐步下架停止使用。

#### 一、通过浙里办 APP 进入专家服务小程序

1、打开 APP、登入已注册的账号及密码;

2、确保 APP 定位为宁波市范围内后,搜索"宁波人社"(可 设置为订阅,方便下次使用)

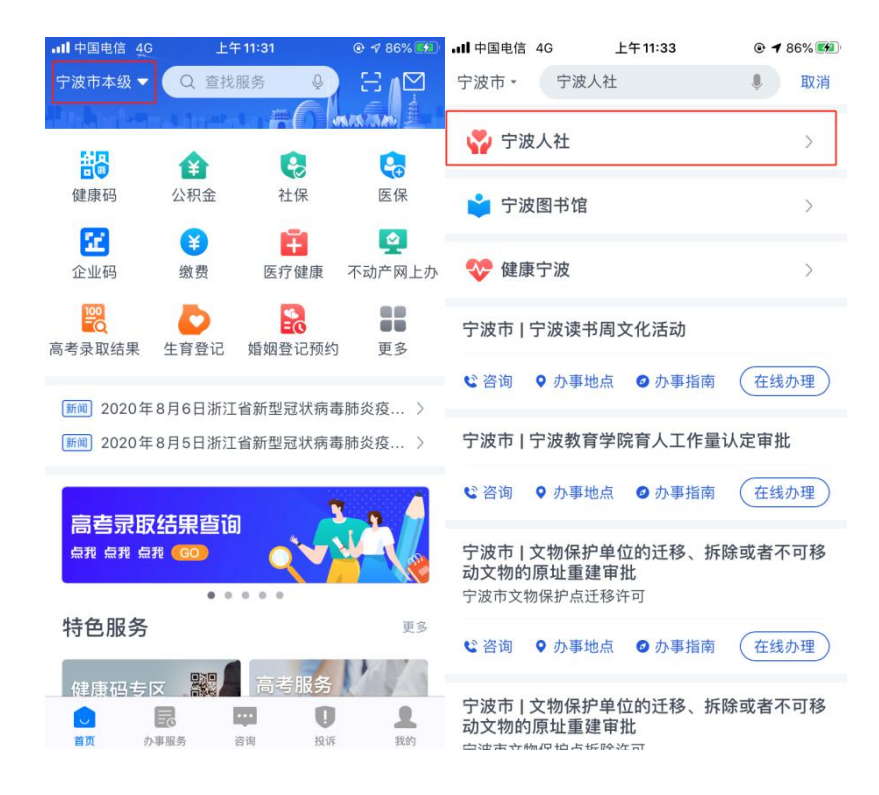

3、点击宁波人社一专家服务管理,即可进入专家服务页面,

## 通过扫一扫享受旅游、健身等服务

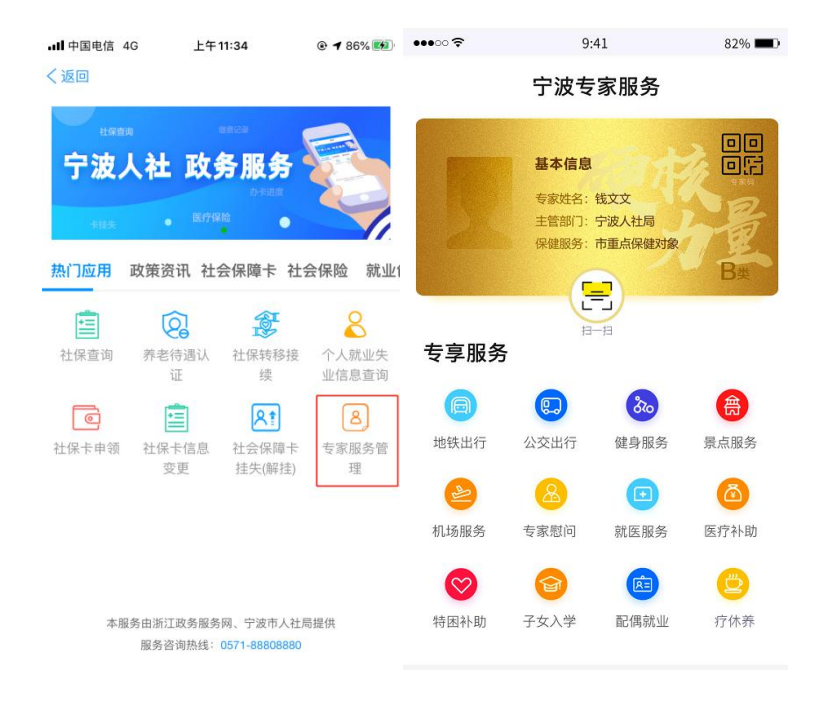

#### 二、通过微信公众号进入专家服务小程序

打开微信、检索"宁波市人力资源和社会保障局"微信
公众号,并关注(可以设置到桌面图标,方便下次使用);

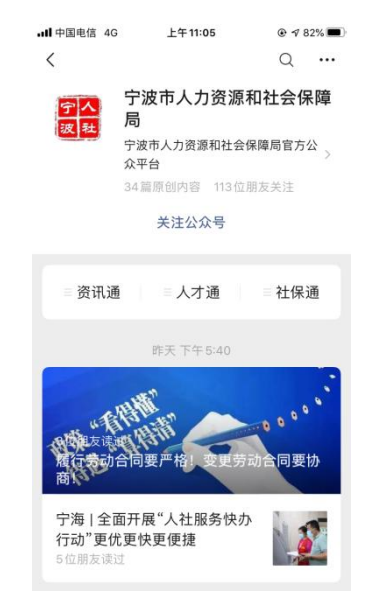

2、进入"宁波市人力资源和社会保障局"微信公众号,选择人才通一专家服务;

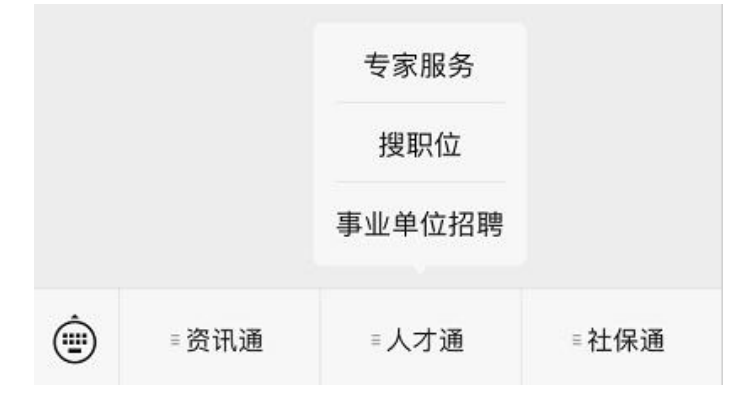

### 3、输入浙里办注册的账号及密码(首次登入需要)

| 11:11 |                            | <b>::!!</b> 4G 🔳 |
|-------|----------------------------|------------------|
| ×     | 用户登录                       |                  |
| 账号    | 请使用浙江政务服务网账·               | 5                |
| 密码    | 请输入密码                      |                  |
|       | 登录                         |                  |
|       | 免费注册                       |                  |
|       |                            | <u>忘记密码?</u>     |
|       |                            |                  |
|       |                            |                  |
|       |                            |                  |
|       |                            |                  |
|       |                            |                  |
|       | 浙江政务服务网登录<br>本服务由浙江政务服务网提供 |                  |
|       | < >                        |                  |
|       |                            |                  |

4、登入后即可进入专家服务页面,通过扫一扫享受旅游、健身等服务

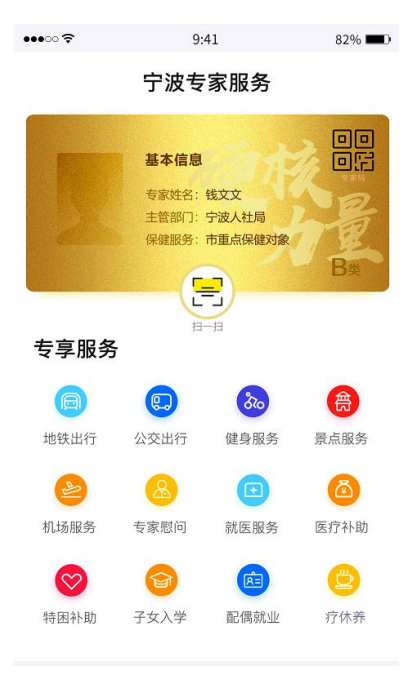